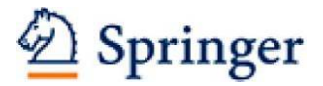

## 7. 新規ユーザーを結び付ける(=リモートアクセス設定方法)

ユーザーと機関を結びつけると、ユーザーはリモートアクセスが利用できるようなります。

## a) ユーザーが機関IPアドレス認証内でユーザー登録する方法

ユーザー自身が機関IPアドレス認証内でユーザー登録を行うと、自動的に機関のメンバーとして追加され、リ モートアクセス設定となります。ユーザー自身でトップページ右上の「Sign up/Log in」より下記の項目を入 カし、ユーザー登録を行ってください。

- First Name (名前)
- Last Name (名字)
- E-mail Address(メールアドレス) \*フリーメールアドレスでの登録はご遠慮ください
- Password (パスワード)\*パスワードは6文字以上でアルファベット及び数字を1文字以上含めて

ください

| Springer Link                                                                                                    | Sign up / Log in ▼ English ▼ Acodem       |
|----------------------------------------------------------------------------------------------------|-------------------------------------------|
| Search Q                                                                                                    | <b>*</b>                                  |
| ame • Contact Us                                                                                                    |                                           |
| Create your account to access your content<br>from anywhere<br>Creating an account is easy, and helps us give you a more personalised experience.<br>All fields are required | Welcome back. Please<br>log in.<br>Email  |
| First Namo Last Name Email Address                                                                                                    | Password<br>Forgotten password<br>Stog in |
| Password Minimum 6 cheracters including at least 1 letter and 1 number                                                                                                    |                                           |
| Password Confirmation By creating an account you agree to accept our terms of use                                                                                            |                                           |
| Creste account Cancel                                                                                                    |                                           |